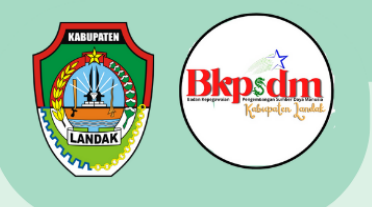

BADAN KEPEGAWAIAN DAN PENGEMBANGAN SUMBER DAYA MANUSIA

#### **KABUPATEN LANDAK**

# BUKU PANDUAN MORE APLIKASI PELAYANAN ELEKTRONIK CUTI

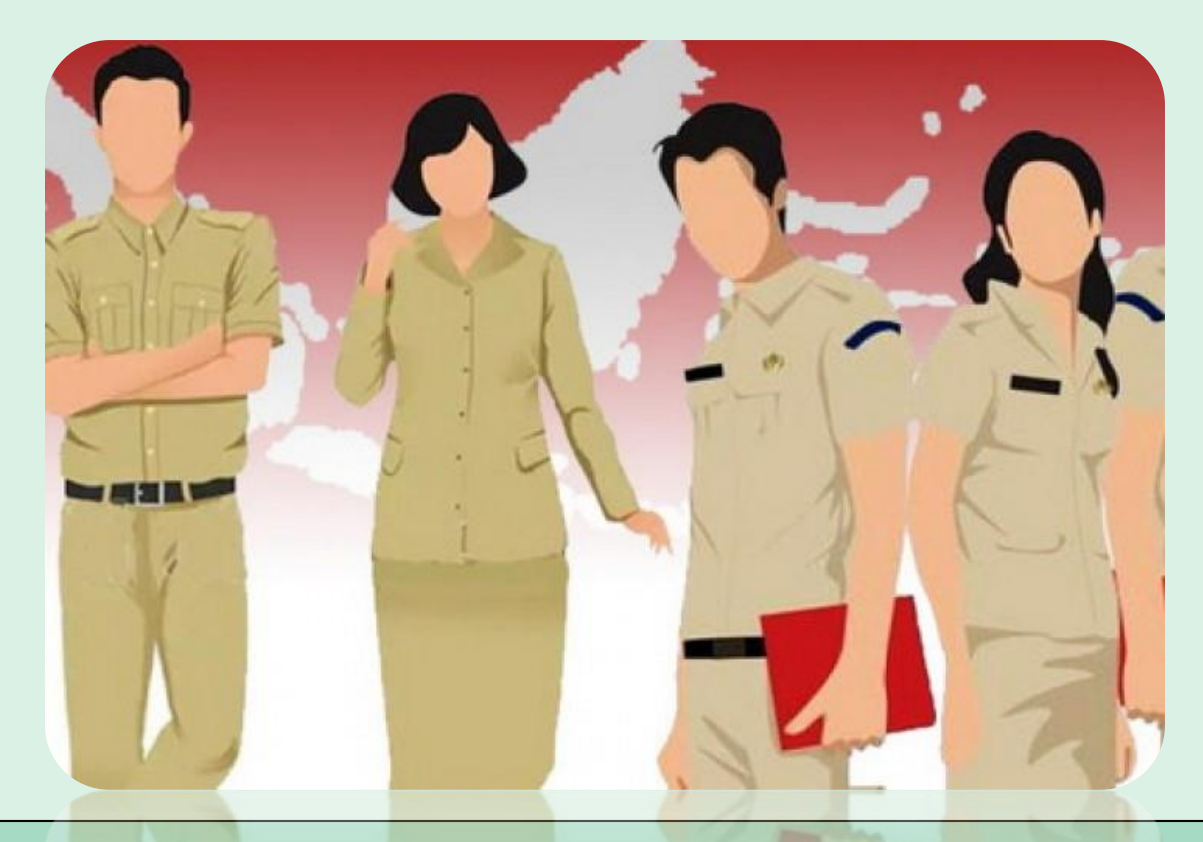

O bkpsdm<mark>land</mark>ak

**f** BKPSDM\_landak **bkpsdm.landakkab.go.id** 

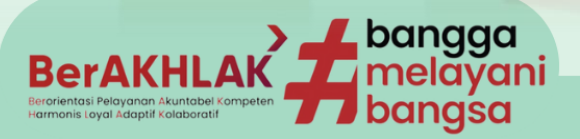

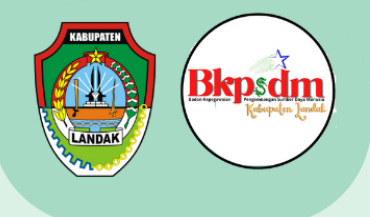

# DAFTAR ISI

| DAFTAR ISI                              | . 1                                                                                                    |
|-----------------------------------------|----------------------------------------------------------------------------------------------------|
| LATAR BELAKANG                          | . 2                                                                                                    |
| PENGERTIAN & JENIS CUTI                 | 3                                                                                                    |
| TATA CARA PENGAJUAN CUTI MELALUI APEC   | 4                                                                                                    |
| a. Halaman Login                        | . 4                                                                                                    |
| b. Halaman Dashboard                    | . 4                                                                                                    |
| c. Halaman Biodata                      | . 5                                                                                                    |
| d. Halaman Atasan Langsung              | . 5                                                                                                    |
| e. Halaman Formulir Pengajuan Cuti      | . 6                                                                                                    |
| f. Halaman Riwayat Cuti                 | . 8                                                                                                    |
| g. Halaman Verifikasi Atasan Langsung   | . 9                                                                                                    |
| h. Halaman Verifikasi Pejabat Berwenang | . 9                                                                                                    |
| i. Halaman Password                     | . 10                                                                                                    |
|                                         | DAFTAR ISI<br>LATAR BELAKANG<br>PENGERTIAN & JENIS CUTI<br>TATA CARA PENGAJUAN CUTI MELALUI APEC<br>a. Halaman Login<br>b. Halaman Dashboard<br>c. Halaman Dashboard<br>d. Halaman Atasan Langsung<br>e. Halaman Formulir Pengajuan Cuti<br>f. Halaman Riwayat Cuti<br>g. Halaman Verifikasi Atasan Langsung<br>h. Halaman Verifikasi Pejabat Berwenang<br>i. Halaman Password |

O bkpsdmlandak

### **BKPSDM\_landak bkpsdm.landakkab.go.id**

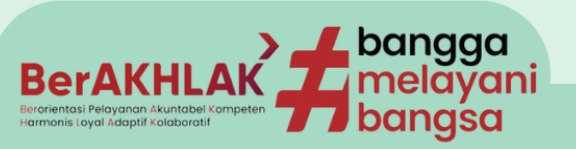

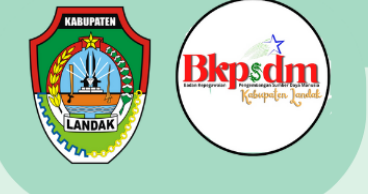

# LATAR BELAKANG

Perpres 95 Thn 2018 ttg Sistem Pemerintahan Berbasis Elektronik Elektronik, semua instansi pemerintahan baik pusat maupun daerah wajib menerapkan SPBE dalam penyelenggaraan pemerintahan, dengan penyedian infrastruktur yang dilakukan setiap instansi

UU Nomor 5 Tahun 2014 tentang Aparatur Sipil Negara, salah satu hak yang dimiliki ASN adalah Hak Cuti

Salah satu fungsi Bidang PKDPA dan KESPEG adalah penyelenggaraan kegiatan pelayanan dan administrasi berupa pelayanan cuti.

menindaklanjuti Hasil Penilaian Indeks Implementasi NSPK Manajemen ASN Tahun 2021 dari BKN, salah satu catatan penilaiannya adalah BKPSDM Kab. Landak belum memanfaatkan Aplikasi dalam pelayanan cuti

O bkpsdmlandak

BKPSDM\_landak bkpsdm.landakkab.go.id

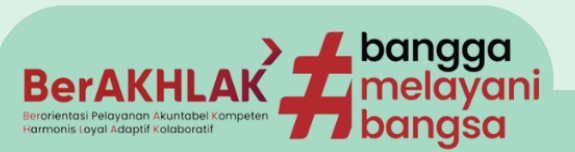

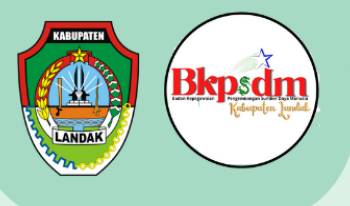

# **PENGERTIAN & JENIS CUTI**

Menurut Perka BKN no 24 Tahun 2017, Cuti adalah keadaan tidak masuk kerja yang diizinkan dalam jangka waktu tertentu

#### Menurut Perka BKN no 24 Tahun 2017 Jenis Cuti untuk PNS yaitu:

- 1. Cuti tahunan;
- 2. Cuti besar;
- 3. Cuti sakit;
- 4. Cuti melahirkan;
- 5. Cuti karena alasan penting;
- 6. Cuti bersama;
- 7. Cuti di luar tanggungan negara.

#### Menurut Perka BKN no 7 Tahun 2022 Jenis Cuti untuk PPPK yaitu:

- 1. Cuti tahunan;
- 2. Cuti sakit;
- 3. Cuti melahirkan;
- 4. Cuti Bersama

O) bkpsdmlandak

#### **BKPSDM\_landak bkpsdm.landakkab.go.id**

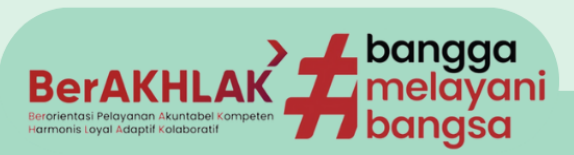

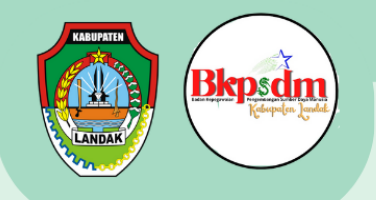

### Tata Cara Pengajuan Cuti Melalui APEC

## Halaman Login

Buka Aplikasi APEC di <u>https://apec.bkpsdm.landakkab.go.id/</u> menggunakan browser (Google Chrome, Mozilla Firefox dsb). Kemudian akan muncul **halaman login** seperti di bawah ini.

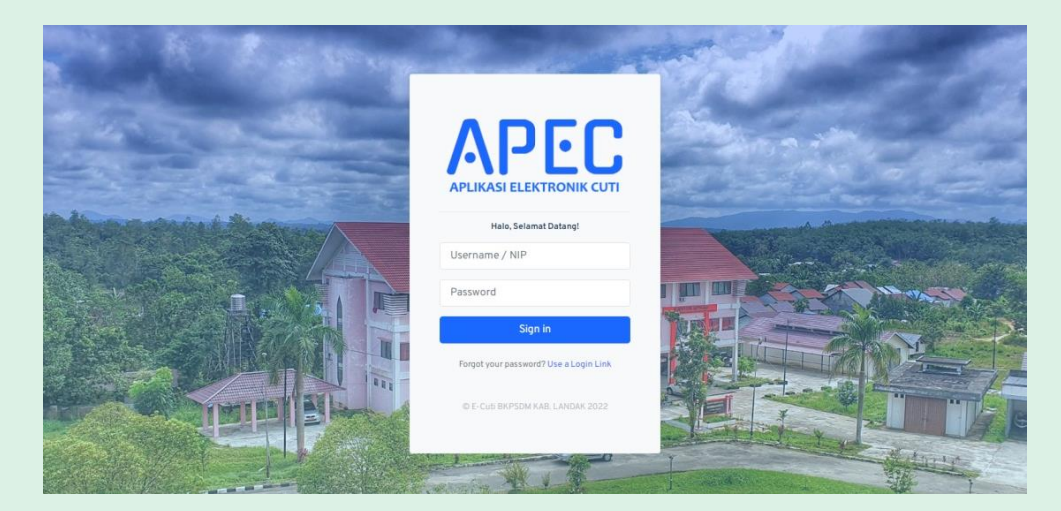

Masukkan **"Username / NIP"** dan "Password", kemudian klik **"Sign In"**, kemudian akan muncul halaman dashboard seperti di bawah ini.

|                                                | Halama                                              | an Dashboar                                                                                                    | d                             |
|------------------------------------------------|-----------------------------------------------------|----------------------------------------------------------------------------------------------------|-------------------------------|
| APEC                                           | =                                                   |                                                                                                    | e* <b>O</b> -                 |
| Dashboard     Personal     Cuti     Pengaturan | Sisa Cuti Tahunan<br>Ayr 24 Tanta t<br>HARI Anton S | Cuti Besar<br>9 0 HARI                                                                                                    | Cuti Sakit<br>O HARI          |
| ۥ SIGN OUT                                     | Cuti Melahirkan<br>O HARI                           | Cuti Karena Alasan Penting           Image: Cuti Karena Alasan Penting           Image: Other Cuti Karena Alasan Penting           Image: Cuti Karena Alasan Penting           Image: Cuti Karena Alasan Pent | Cuti Diluar Tanggungan Negara |
|                                                |                                                     |                                                                                                    |                               |
|                                                |                                                     |                                                                                                    |                               |
|                                                |                                                     |                                                                                                    |                               |

Halaman Dashboard berisi data Riwayat cuti dari ASN, sisa cuti dan cuti yang telah diambil.

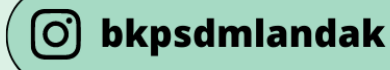

🚯 BKPSDM\_landak 🌐 bkpsdm.landakkab.go.id

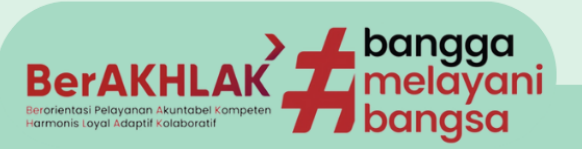

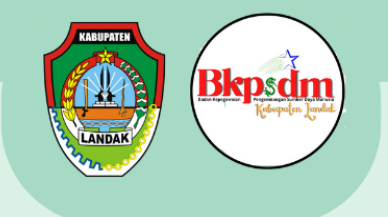

#### Halaman Biodata

| APEC            | - |                                                                                                    | or 🖲 - |
|-----------------|---|----------------------------------------------------------------------------------------------------|--------|
| 1000            |   |                                                                                                    | -      |
| USER            |   |                                                                                                    |        |
| a house         |   | Biodata Pegawai                                                                                         |        |
| 1000            |   |                                                                                                    |        |
| Atasan Langsung |   |                                                                                                    |        |
| 16 ca           |   | Ade Nural Hidayah, Silom                                                                                |        |
| B Replan -      |   |                                                                                                    |        |
|                 |   | BooMENEAN, Environmentar Polispones, Alexandrate, Europeanes, Harmanis, Laves, August, der Kaladereitt. |        |
| ₽ 964.0UT       |   | •                                                                                                    |        |
|                 |   |                                                                                                    |        |
|                 |   |                                                                                                    |        |
|                 |   | Adv Nurl Match Sam                                                                                      |        |
|                 |   | Leven -                                                                                                 |        |
|                 |   | 1911113133329309                                                                                        |        |
|                 |   | News Indu Pagasai (N2)                                                                                  |        |
|                 |   | 1V4161633258.008                                                                                        |        |
|                 |   | Det Kep                                                                                                 |        |
|                 |   | Radan Kepe perata dan Pengentangan Senter Daya Nanusa                                                   |        |
|                 |   | alaran                                                                                                  |        |
|                 |   | All Potente - Paula Suppler                                                                             |        |
|                 |   | Peoplat / Gainingan                                                                                     |        |
|                 |   | Preds Wall (52)                                                                                         |        |
|                 |   | Jost Kearn                                                                                              |        |
|                 |   | Let sol                                                                                                 |        |
|                 |   | Enal Rever Recipione                                                                                    |        |
|                 |   | adox.Nakyabiyual.com 02200 2020                                                                         |        |
|                 |   | Val / Min / Smitzea / Start Sa                                                                          |        |
|                 |   |                                                                                                    |        |
|                 |   | Å                                                                                                    |        |
|                 |   | Fix Ndo                                                                                                 |        |
|                 |   | Decentar Territoria                                                                                     |        |
|                 |   | referenced al installad (202) and in 202) and indexes the jupping damping values material 20th          |        |
|                 |   |                                                                                                    |        |
|                 |   |                                                                                                    |        |
|                 |   |                                                                                                    |        |
|                 |   |                                                                                                    |        |

Halaman Biodata Pegawai berisi tentang data pribadi dari ASN. Untuk data yang perlu diperbaharui, ASN dapat mmperbaharuinya mandiri sesuai dengan data ASN.

|      |                 |   | Halamo                                                                                                 | an A | Atasan Langsu                                                             | ung                       |        |  |  |  |
|------|-----------------|---|----------------------------------------------------------------------------------------------------|------|---------------------------------------------------------------------------|---------------------------|--------|--|--|--|
|      | APEC            |   | =                                                                                                    |      |                                                                           |                           | ۵ 🗧    |  |  |  |
| JSER | Dashboard       |   | Atasan Langsung                                                                                        |      |                                                                           |                           |        |  |  |  |
| 8    | Personal        | ~ | Unit Kerja Atasan Langsung                                                                             |      |                                                                           |                           |        |  |  |  |
|      | Biodata         |   | Badan Kepegawalan Dan Pengembangan Sumber Daya Manusia                                                 |      |                                                                           |                           |        |  |  |  |
|      | Atasan Langsung |   | Nama Atasan Langsung                                                                                   |      |                                                                           |                           |        |  |  |  |
| Ð    | Cuti            | ~ | Agnes, SH                                                                                              |      |                                                                           |                           | •      |  |  |  |
| ٢    | Pengaturan      | ~ | NIP<br>197805242006082001                                                                              |      | Jabatan<br>Kepala Bidang Penilaian Kinerja, Disiplin, Penghargaan Aparatu | Pangkat<br>Pembina (IV/a) |        |  |  |  |
|      | ۥ SIGN OUT      |   | Status Jabatan                                                                                         |      |                                                                           |                           |        |  |  |  |
|      |                 | _ | <ul> <li>Aktif (Definitif)</li> <li>Pelaksana Tugas (Plt.)</li> <li>Pelaksana Harian (Plh.)</li> </ul> |      |                                                                           |                           |        |  |  |  |
|      |                 |   |                                                                                                    |      |                                                                           |                           | Simpan |  |  |  |

Halaman Atasan Langsung berisi data atasan langsung dari ASN. ASN wajib mengisi data atasan langsung dengan cara:

- 1. pilih unit kerja atasan langsung. Atasan Langsung dalam hal ini adalah kepala Instansi / OPD masing-masing.
- 2. pilih Nama Atasan Langsung

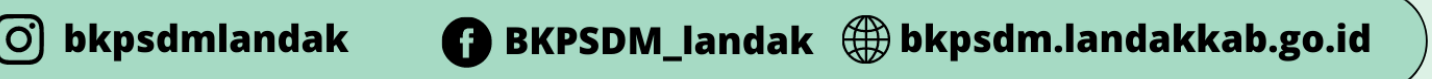

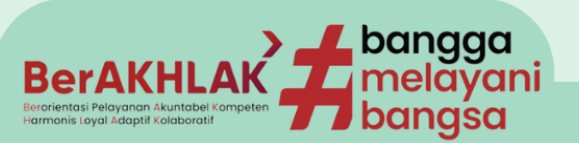

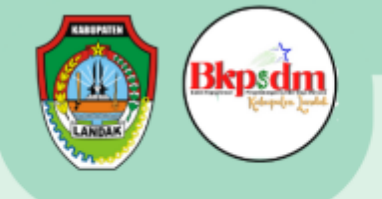

- 3. Status Atasan Langsung terdapat tiga pilihan yaitu Aktif (Definitif), Pelaksana tugas (Plt.) dan Pelaksana Harian (Plh.), silahkan dipilih sesuai status dari Atasan ASN yang bersangkutan.
- 4. Setelah semua selesai diisi, klik tombol "simpan".

|                                                 | Hald | aman                                                                                                    | Formu                                                           | ılir F             | Pengaj                                                       | uan               | Cuti        |        |
|-------------------------------------------------|------|----------------------------------------------------------------------------------------------------|-----------------------------------------------------------------|--------------------|--------------------------------------------------------------|-------------------|-------------|--------|
| APEC                                            |      |                                                                                                    |                                                                 |                    |                                                              | 75%               | - + Reset   | ·* 🕘 · |
| Dashboard     A Personal     Cuti     Cuti      |      | Formulir Pengajuan Cu<br>Biodata Personal<br>Nama Lengkap                                                                                                    | ti                                                              | NF                 |                                                              |                   |             |        |
| Riwayat Cuti<br>Verifikasi Cuti<br>Pengaturan ~ |      | Ade Narul Hidayah, SKom<br>Jabatan<br>Ahli Pertama - Pranata Komputer<br>Unit Kerja                                                                                           |                                                                 | 1<br>Ma<br>C<br>No | 9110052022031010<br>a Kerja<br>tahun 7bulan<br>nor Handphone |                   |             |        |
| (* SIGNOUT                                      |      | Badan Kepegawaian Dan Pengembang<br>Data Cuti                                                                                                    | an Sumber Daya Manusia                                          | 0                  | 82255126325                                                  |                   |             |        |
|                                                 |      | Tanggal Pengajuan Cuti<br>mm/dd/yyyyy<br>Jenis Cuti<br>Pilih Jenis Cuti                                                                                                    |                                                                 | •                  | Tanggal Cuti<br>Durasi Cuti                                  | Durasi Hari Libur |             |        |
|                                                 |      | Alasan Cuti<br>Alamat Selama Cuti                                                                                                    |                                                                 |                    |                                                              |                   |             |        |
|                                                 |      | Unggah Dokumen Pendukung<br>Choose file<br>- Contoh : Scan Surat Keterangan Sakit dar<br>- Jiku dukumen helih taku, wajid digabung<br>- Format dukumen berupa PPO' dimaga aku | i Dakter op oblie Cull Sokit<br>men jud 1 Ma<br>zam maksima 348 |                    |                                                              |                   | Browse      |        |
|                                                 |      | Atasan Langsung<br>Nama Atasan<br>Agnes,SH<br>Jabatan Atasan<br>Kepala Bidang Penilalan Kinerja, Disipi                                                                       | in, Penghargaan Agaratur dan Kesojahteraan Pe                   | Qawai              |                                                              |                   |             | ĺ      |
|                                                 |      | Pejabat Berwenang Yang Membe<br>Nama Pejabat<br>Pilih Pejabat Berwenang                                                                                                    | ri Cuti                                                         |                    |                                                              |                   | •           |        |
|                                                 |      | Jabatan Pejabat                                                                                                    |                                                                 |                    |                                                              |                   | Ajukan Cuti |        |

**Halaman Formullir Pengajuan Cuti** berisi tentang Biodata singkat ASN, Data pengajuan Cuti, Atasan Langsung serta Pejabat yang berwewenang Yang memberikan Cuti. Tata cara pengajuan cuti, yaitu:

- 1. ASN memilih tanggal pengajuan cuti pada kolom **tanggal pengajuan cuti**.
- ASN memilih tanggal cuti dimulai dan tanggal akhir cuti pada kolom tanggal cuti. Pada kolom Durasi Cuti dan Durasi Hari Libur secara otomatis akan terisi. Pada kolom Durasi Cuti akan terisi lama cuti pada hari kerja (Senin-Jum'at), sedangkan Durasi Hari Libur akan terisi hari Sabtu dan Minggu serta hari libur Nasional.
- 3. ASN memilih jenis cuti pada kolom **Jenis Cuti. Jenis cuti** diantaranya Cuti Tahunan, Cuti Besar, Cuti Sakit, Cuti Melahirkan, Cuti Karena Alasan Penting, Cuti Di Luar Tanggungan Negara (CLTN).
- 4. ASN mengisi alasan cuti pada kolom **alasan cuti.**

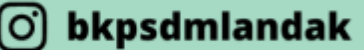

🚹 BKPSDM\_landak 🌐 bkpsdm.landakkab.go.id

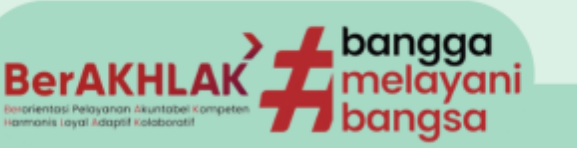

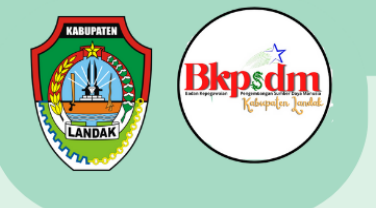

- 5. ASN mengisi alamat pada saat ASN melangsungkan cuti di kolom **alamat selama** cuti.
- 6. ASN mengunggah dokumen pendukung pindaian (Scan) asli yang telah disatukan dalam format pdf dengan ukuran maximal 3 MB di kolom **Unggah Dokumen Pendukung.** Berikut syarat dokumen yang harus di uggah oleh ASN:

| NO | JENIS CUTI                                  | DOKUMEN YANG DIUNGGAH                                                                                                    |
|----|---------------------------------------------|----------------------------------------------------------------------------------------------------|
| 1  | Cuti Tahunan                                | Surat Persetujuan dari Atasan Langsung/Pimpinan SKPD                                                                                                    |
| 2  | Cuti Besar                                  | <ul> <li>a. Cuti Besar dalam rangka Keagamaan :</li> <li>✓ Fotocopy Pembayaran Haji/Perjalanan Keagamaan Lainnya</li> <li>✓ Fotocopy Jadwal Pemberangkatan Haji/Perjalanan Keagamaan Lainnya</li> <li>✓ Fotocopy Surat Keterangan Ongkos Naik Haji</li> <li>b. Cuti Besar untuk Persalinan anak ke empat dan seterusnya :</li> <li>✓ Surat Keterangan dari Dokter/Bidan yang menyebutkan HPL (Hari Perkiraan Lahir) PNS Wanita yang bersangkutan dan keterangan lain yang diperlukan.</li> </ul>                                                                                                    |
| 3  | Cuti Sakit                                  | Surat Keterangan Sakit dari Dokter disertai dengan lamanya ijin sakit dan keterangan lain yang diperlukan (misal : jenis sakit dan tindakan perawatan yang dibutuhkan).                                                                                                    |
| 4  | Cuti<br>Melahirkan                          | Surat Keterangan dari Dokter/Bidan yang menyebutkan HPL (Hari Perkiraan<br>Lahir) PNS Wanita bersangkutan dan keterangan lain yang diperlukan                                                                                                    |
| 5  | Cuti Karena<br>Alasan Penting               | <ul> <li>✓ Fotocopy Undangan Pernikahan untuk PNS yang akan menikah</li> <li>✓ Fotocopy Surat Keterangan Sakit dari Dokter untuk anggota keluarga sakit</li> <li>✓ Foto Copy Surat Keterangan Rawat Inap dari Unit Pelayanan Kesehatan untuk PNS Laki-laki yang istrinya melahirkan/operasi caesar</li> <li>✓ Surat keterangan paling rendah dari Ketua Rukun Tetangga (RT) untuk PNS mengalami musibah kebakaran rumah atau bencana alam.</li> </ul>                                                                                                    |
| 6  | Cuti Di Luar<br>Tanggungan<br>Negara (CLTN) | <ul> <li>Melampirkan surat penugasan atau surat perintah tugas negara/tugas belajar dari pejabat yang berwenang apabila mengikuti atau mendampingi suami/isteri tugas negara/tugas belajar di dalam/luar negeri</li> <li>Melampirkan surat keputusan atau surat penugasan/pengangkatan dalam jabatan apabila mendampingi suami/isteri bekerja di dalam/luar negeri</li> <li>Melampirkan surat keterangan dokter spesialis apabila untuk menjalani program untuk mendapatkan keturunan, mendampingi anak yang berkebutuhan khusus, mendampingi suami/isteri/anak yang memerlukan perawatan khusus</li> <li>Melampirkan surat keterangan dokter apabila mendampingi anak yang berkebutuhan khusus, mendampingi suami/isteri/anak yang memerlukan perawatan khusus</li> </ul> |

🔿 bkpsdmlandak

#### **BKPSDM\_landak bkpsdm.landakkab.go.id**

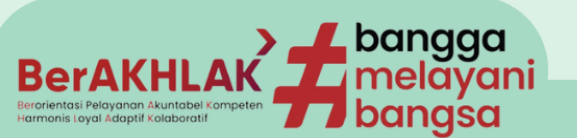

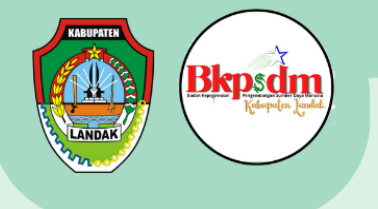

**Catatan:** Khusus untuk ASN Pegawai Perjanjian Pemerintah Kerja (P3K), hanya dapat mengambil Cuti Tahunan, Cuti Sakit dan Cuti Melahirkan. **(Sumber : Perka BKN no 7 Tahun 2022)** 

- 7. Pada kolom **Atasan Langsung** sudah terisi secara otomatis sesuai dengan yang telah diatur pada halaman **Atasan Langsung (Kepala OPD / Instansi)**.
- ASN memilih Pejabat yang berwewenang memberikan Cuti pada kolom Pejabat yang Berwenang memberi Cuti. Dalam hal ini untuk ASN dengan golongan Eselon 3 ke bawah termasuk Eselon 3 sendiri, Pejabat yang berwenang memberi cuti adalah Kepala BKPSDM. Sedangkan untuk golongan Eselon 2, Pejabat yang berwenang memberi cuti adalah Bupati atau Pj Bupati.
- 9. Aktifkan tombol Pada kolom pilihan **Kirim Salinan untuk admin OPD** (Aktif berwarna biru).
- 10. Setelah semua tahap dilakukan, klik pada tombol "Ajukan Cuti".

|                                |   | =           |                               |                |               |         |             |        | Û           | •          |
|--------------------------------|---|-------------|-------------------------------|----------------|---------------|---------|-------------|--------|-------------|------------|
| R<br>Dashboard                 |   | Riwaya      | t Cuti                        |                |               |         |             |        | 🖨 Ceta      | k Kartu Cı |
| Personal<br>Cuti               | ~ | Show 10     | entries                       |                |               |         |             | Searcl | 1:          |            |
| Pengajuan Cuti<br>Riwayat Cuti |   | #           | Jenis Cuti                    | Mulai<br>↓ †↓  | Selesai<br>↑↓ |         | Pengusul †↓ | Status | Wewenang ↑↓ | - Aksi     |
| Verifikasi Cuti<br>Pengaturan  | ~ | 1           | Cuti Karena Alasan<br>Penting | 2022-11-<br>01 | 2022-11-15    | 11 hari | disetujui   | proses | proses      | Lihat      |
| E→ SIGN OUT                    |   | Showing 1 t | o 1 of 1 entries              |                |               |         |             |        | Previous 1  | Next       |

**Halaman Riwayat Cuti** berisi Riwayat cuti ASN yang sudah diambil maupun sedang dalam proses pengajuan. Pada halaman ini dapat dilihat status proses pengajuan cuti yang diajukan oleh ASN. Terdapat dua proses verifikasi cuti yang harus dilalui oleh ASN, yaitu oleh Atasan Langsung (Kepala OPD masing-masing) dan Pejabat yang berwenang (Kepla BKPSDM atau Bupati/Pj Bupati). Keteranagan Status diantaranya:

- 1. Disetujui : artinya pengajuan Cuti sudah disetujui oleh Atasan langsung dan pejabat berwenang atau Cuti sudah diajukan oleh ASN yang mengusulukan.
- 2. Proses : artinya pengajuan Cuti belum diverifikasi oleh Atasan langsung dan pejabat berwenang.

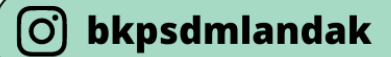

🚯 BKPSDM\_landak 🌐 bkpsdm.landakkab.go.id

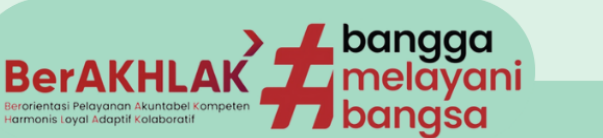

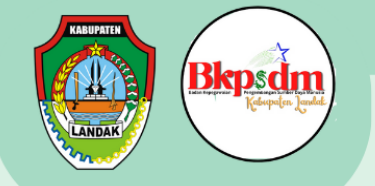

- 3. Ditolak : artinya pengajuan Cuti sudah ditolak oleh Atasan langsung dan pejabat berwenang.
- 4. Perubahan : artinya pengajuan Cuti diminta dilakukan perubahan tanggal oleh Atasan langsung dan pejabat berwenang.

#### Halaman Verifikasi Sebagai Atasan Lansung

|      | APEC                                              |   | =                                                   | Ċ.                       |            |
|------|---------------------------------------------------|---|-----------------------------------------------------|--------------------------|------------|
| USER | Dashboard                                         | , | Verifikasi Cuti Sebagai Atasan Langsung             |                          |            |
| 0    | Cuti                                              | ~ | Show 10 entries See                                 | rch:                     |            |
|      | Pengajuan Cuti<br>Riwayat Cuti<br>Verifikasi Cuti |   | # Nama Jabatan Jenis Cuti Mulai Selesai Durasi Cuti | Status<br>I †‡ Atasan †‡ | Aksi<br>†∔ |
| ٢    | Pengaturan                                        | ř | No matching records found                           |                          |            |
|      | E+ SIGN OUT                                       |   | Showing 0 to 0 of 0 entries                         | Previous                 | Next       |
|      |                                                   |   |                                                     |                          |            |
|      |                                                   |   |                                                     |                          |            |
|      |                                                   |   |                                                     |                          |            |

**Halaman Verifikasi Sebagai Atasan Langsung** adalah halaman yang dimiliki oleh masing-masing kpala OPD yang nantinya akan melakukan aksi terhadap pengajuan cuti ASN. Aksi yang dapat dilakukan oleh Atasan langsung yaitu disetujui, ditolak, perubahan.

#### Halaman Verifikasi Pejabat Berwenang

|                                | =                                                                                         | <b>₽</b> • 🛞 ×                          |
|--------------------------------|-------------------------------------------------------------------------------------------|-----------------------------------------|
| USER<br>Dashboard              | Verifikasi Cuti Sebagai Atasan Langsung                                                   |                                         |
| S Cuti                         | Show 0 entries                                                                            | Search:                                 |
| Pengajuan Cuti<br>Riwayat Cuti | # Nama Jabotan Jenis Cuti Mulai Selesai Durasi Cuti -<br>11 11 11 11 11 11 11 11 11 11 11 | Status Aksi<br>Pengusul 14 Atasan 14 14 |
| Pengaturan ~                   | No matching records found                                                                 |                                         |
| E+ SIGN OUT                    | Showing 0 to 0 of 0 entries                                                               | Previous Next                           |
|                                |                                                                                           |                                         |
|                                |                                                                                           |                                         |
|                                |                                                                                           |                                         |
|                                |                                                                                           |                                         |

bkpsdmlandak

#### 🚯 BKPSDM\_landak 🌐 bkpsdm.landakkab.go.id

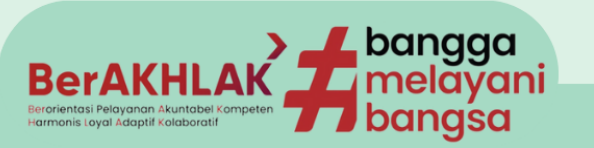

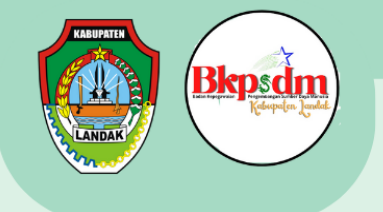

**Halaman Verifikasi pejabat berwenang** adalah halaman yang dimiliki oleh kepala BKPSDM dan Bupati yang nantinya akan melakukan aksi Finalisasi terhadap pengajuan cuti ASN. Aksi yang dapat dilakukan oleh Atasan langsung yaitu disetujui, ditolak, perubahan.

|                                                                                                    | Halaman Keamanan                                            |                                                                                                    |  |  |  |  |  |  |  |
|----------------------------------------------------------------------------------------------------|-------------------------------------------------------------|----------------------------------------------------------------------------------------------------|--|--|--|--|--|--|--|
| APEC<br>USER<br>© Deshboard                                                                         | =<br>Keamanan                                               | · · ·                                                                                                    |  |  |  |  |  |  |  |
| Personal     Cub     Cub     Pengataran     Pengataran     Pengataran     Pengataran     Pengataran | Passed lana Passed lana Utang Pessed lana Utang Pessed lana | Paraset regularisation     Exception (Exception (E |  |  |  |  |  |  |  |
|                                                                                                    | East                                                        |                                                                                                    |  |  |  |  |  |  |  |
|                                                                                                    |                                                             |                                                                                                    |  |  |  |  |  |  |  |
|                                                                                                    |                                                             |                                                                                                    |  |  |  |  |  |  |  |

**Halaman Keamanan** adalah halaman yang dimiliki oleh masing-masing Akun (ASN) untuk melakukan perubahan Kata sandi / password.

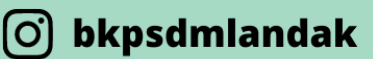

#### **f** BKPSDM\_landak **bkpsdm.landakkab.go.id**

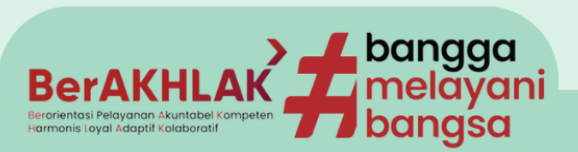